University of the Philippines

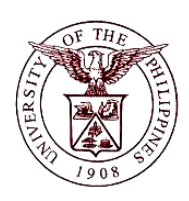

**Financial Management Information System** 

## **User Guide**

| Description:       |                                                                               |
|--------------------|-------------------------------------------------------------------------------|
| Process ID         |                                                                               |
| Process Name       | Generation of Report – UP Registry of Customers for College of Law            |
| Information System | Financial Management Information System                                       |
| Functional Domain  | Accounts Receivables Module                                                   |
| Responsibility     | Receivables Cash, UPD CoLaw                                                   |
| Purpose            | Generated output will be a reference to see the list of customers of the unit |
| Data Requirement   | Name and details of the customers                                             |
| Dependencies       | None                                                                          |
| Scenario           | User wants to generate a report to see the list of customers of their unit.   |

## **Revision History:**

| Date         | Author                   | Version | Change Reference: |
|--------------|--------------------------|---------|-------------------|
| 11 July 2017 | Christopher Jay F. Garbo | 1.0     | Initial Issue     |
| 13 July 2017 | Reah Mae Supnet          | 1.2     | Revision          |

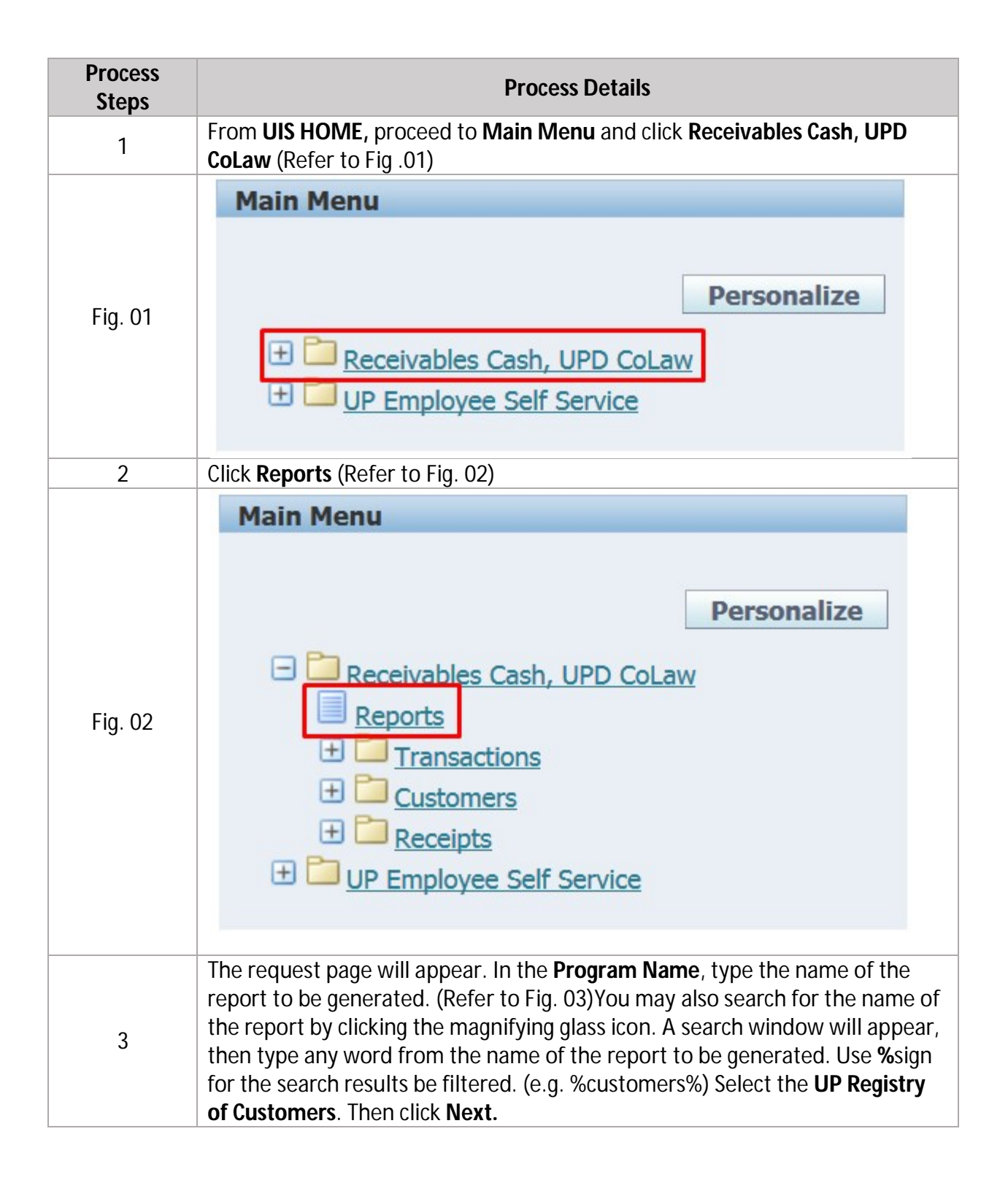

|                | Program Name up registry                                                                                                    |  |  |  |  |  |  |
|----------------|----------------------------------------------------------------------------------------------------|--|--|--|--|--|--|
| <b>Fig. 02</b> | Request Name Program Name Application Name                                                                                                    |  |  |  |  |  |  |
| FIG. 03        | <b>UP Registry</b> of Customers Receivables                                                                                                    |  |  |  |  |  |  |
|                | Q (0 1 - 1 (2)                                                                                                    |  |  |  |  |  |  |
|                |                                                                                                    |  |  |  |  |  |  |
| 4              | In the Parameters, type in the <b>Account Description</b> field the description (e.g. abbreviation) of the customer entered or you may search for the name by clicking the magnifying glass icon. (Refer to Fig. 04) A search window will appear, then type any word from the description of the customer. Use <b>'%'</b> sign for the search results be filtered. Then click <b>Go.</b> To view the list of all customers, leave this field blank then proceed to <b>Step 5</b> . |  |  |  |  |  |  |
|                | 😻 Search and Select List of Values - Mozilla Firefox                                                                                                    |  |  |  |  |  |  |
|                | Search and Select: Account Description                                                                                                    |  |  |  |  |  |  |
|                | Layout Notifica                                                                                                    |  |  |  |  |  |  |
|                | Search                                                                                                    |  |  |  |  |  |  |
|                | To find your item, select a filter item in the pulldown list and enter a value in the text field, then select the "Go" button.                                                                                                    |  |  |  |  |  |  |
| Fig. 04        | * Customer Profile UPD College of Law - LRF                                                                                                    |  |  |  |  |  |  |
| Ũ              | Account Description MTC S Results                                                                                                    |  |  |  |  |  |  |
|                | Diagnostics Home Logout Help Select Quick Select Account Description                                                                                                    |  |  |  |  |  |  |
|                | About this Page                                                                                                    |  |  |  |  |  |  |
|                |                                                                                                    |  |  |  |  |  |  |
|                | Cance <u></u> Select                                                                                                    |  |  |  |  |  |  |
| F              | After selecting the account description, click Submit. (Refer to Fig. 05) The                                                                                                    |  |  |  |  |  |  |
| 5              | Review page will appear. Click <b>Submit</b> again.                                                                                                    |  |  |  |  |  |  |
|                | Parameters         Schedule         Layout         Notifications         Delivery         More                                                                                                    |  |  |  |  |  |  |
|                | Schedule Request: Parameters       * Indicates required field       Cancel     Submit     Back     Step 2 of 7     Next                                                                                                    |  |  |  |  |  |  |
|                | Program Name UP Registry of Customers<br>Request Name * Customer Profile UPD College of Law - LRF Q<br>Account Description MTC Q                                                                                                    |  |  |  |  |  |  |
|                |                                                                                                    |  |  |  |  |  |  |
|                | Cancel     Submit     Back     Step 2 of 7     Next                                                                                                    |  |  |  |  |  |  |
| 6              | A confirmation of your request will appear. Click OK. (Refer to Fig. 06)                                                                                                    |  |  |  |  |  |  |
|                |                                                                                                    |  |  |  |  |  |  |
| Fig. 06        | Your request for UP Registry of Customers has been scheduled. The Request ID is 3081341                                                                                                    |  |  |  |  |  |  |
|                |                                                                                                    |  |  |  |  |  |  |
| 7              | Requests page will appear where a summary table of report requests may b                                                                                                    |  |  |  |  |  |  |
| 1              | or)                                                                                                    |  |  |  |  |  |  |
|                | Requests                                                                                                    |  |  |  |  |  |  |
|                | View Last 24 hours Go Search Submit Request<br>Requests Summary Table                                                                                                    |  |  |  |  |  |  |
| FIG. U7        | Refresh Request ID Name Phase Status Scheduled Date Details Output Request                                                                                                    |  |  |  |  |  |  |
|                | 3081341 UP Registry of Customers Completed Normal 12-Jul-2017 05:58:22                                                                                                    |  |  |  |  |  |  |

| 8                   | Click the output icon to view the output of the report. (Refer to Fig. 08)<br>Output will be automatically downloaded from the system.                                                                                                    |                                                                                                    |                                                                      |                                                           |                       |        |             |  |  |  |
|---------------------|----------------------------------------------------------------------------------------------------|----------------------------------------------------------------------------------------------------|----------------------------------------------------------------------|-----------------------------------------------------------|-----------------------|--------|-------------|--|--|--|
| Fig. 08             | Requests       View     Last 24 hours •       Go     Requests Summary Table       Refresh     Request ID Name       3081341     UP Registry of Customers                                                                                                    | Phase<br>Completed                                                                                                    | Status Status                                                        | icheduled Date<br>2-Jul-2017 05:58:22                     | Search Details        | Output | nit Request |  |  |  |
| Expected<br>Result: | UNI<br><u> Account</u><br><u> Number</u><br><u> Number</u><br><u> Name</u><br><u> Name</u> | IVERSITY OF THE P<br>DILIMAN<br>Diliman Quezon City,Metro Mar<br>VAT Reg. TIN: 900-900-9644<br>UP Registry of Custe<br>UPD College of Law - Li<br>ORGANIZATION<br>ORGANIZATION<br>ORGANIZATION | HILLIPPI<br>vila.NCR<br>000006<br>DIMERS<br>RF<br>Dess<br>MTC<br>MTC | NES<br>rription<br>Miss Ma. Elviza Y<br>Mr. Jose Dela Cru | Contact<br>fuga<br>zz |        |             |  |  |  |

No.